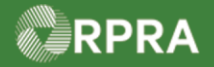

### Add Facility for EGR-Spill

This work instruction document covers how to add an Emergency Generator Registration (EGR) facility in the HWP Registry for when a spill has occurred.

| ж. |                  | Work Instruction conventions:                                                 |
|----|------------------|-------------------------------------------------------------------------------|
|    | WORK INSTRUCTION | • All field, page, section, tab, and button names appear in <b>bold</b> font. |
|    | (Step-By-Step)   | • All fields are <b>required</b> to be completed unless indicated otherwise.  |

| Add Fac | Add Facility for EGR Spill                                                                                                    |  |  |  |  |  |  |
|---------|----------------------------------------------------------------------------------------------------|--|--|--|--|--|--|
| Roles:  | Account Admin, Primary User, and Secondary User of Generators and Authorized Generator Delegate (AGDs)                                                                                                    |  |  |  |  |  |  |
| 1.      | From the Hazardous Waste Registry Homepage, select Facilities tab.                                                                                                    |  |  |  |  |  |  |
|         | ACME Processing Co.<br>Hazardous Waste Registry Homepage<br>Hazardous Waste<br>(formerly HWIN)<br>Switch Programs<br>New Manifest                                                                                                  |  |  |  |  |  |  |
|         | Manifest:       Facilities       Waste Streams       Invoices       Add Roles <ul> <li>Only display Manifests that require my action.</li> </ul>                                                                                   |  |  |  |  |  |  |
|         | View:     Open Manifests     Closed Manifests     Enter search terms here     Q     Add Filters +       Manifest <ul> <li>Generating Facility</li> <li>Receiving Site</li> <li>Status</li> <li>Shipment</li> <li>Action</li> </ul> |  |  |  |  |  |  |
| 2.      | Select Add Facility.                                                                                                    |  |  |  |  |  |  |
|         | ACME Processing Co.<br>Hazardous Waste Registry Homepage<br>Hazardous Waste<br>(formerly HWIN)<br>Switch Programs<br>New Manifest                                                                                                  |  |  |  |  |  |  |
|         | Manifests Facilities Waste Streams Invoices Add Roles                                                                                                    |  |  |  |  |  |  |
|         | Add Facility                                                                                                    |  |  |  |  |  |  |
|         | View:       Active Facilities       Inactive Facilities       Enter search terms here       Q       Add Filters +                                                                                                    |  |  |  |  |  |  |
|         | Generator     Facility Name     Facility Location     Last Updated     Last Shipment     Action       Number     By     Date                                                                                                    |  |  |  |  |  |  |

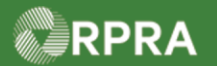

|    | The <b>Retrieve Facility In</b>                                                                                                    | formation window displays.                                              |                                                                                                  |  |
|----|----------------------------------------------------------------------------------------------------|-------------------------------------------------------------------------|--------------------------------------------------------------------------------------------------|--|
| 3. | Select the option: No, cr                                                                                                    | eate a new facility.                                                    |                                                                                                  |  |
|    | ACME Processing Co.<br>Hazardous Waste Regist                                                                                              | ry Homepage                                                             | Registration #:00010529<br>Hazardous Waste<br>(formerly HWIN)<br>Switch Programs<br>New Manifest |  |
|    | Manifests Facilities Waste Str                                                                                                    | reams Invoices Add Roles                                                |                                                                                                  |  |
|    |                                                                                                    |                                                                         | Add Facility                                                                                     |  |
|    | View: Active Facilities<br>Generator - Faci                                                                                                | Q     Add Filters +       ent     Action                                |                                                                                                  |  |
|    | Number Was you Networ                                                                                                    |                                                                         |                                                                                                  |  |
|    | ON001166882 Acm                                                                                                    | Yes, retrieve my Facility from HWIN<br><u>No, create a new facility</u> | New Manifest                                                                                     |  |
|    | 1 entries                                                                                                    | displays.                                                               | res per page                                                                                     |  |
| 4. | Complete the following re                                                                                                    | equired fields:                                                         |                                                                                                  |  |
|    | Field                                                                                                    | Description                                                             |                                                                                                  |  |
|    | Facility Name                                                                                                    | Enter a descriptive name that clearly identifi<br>EGR spill site        | es this as an                                                                                    |  |
|    |                                                                                                    | Note: This field is limited to 80 characters.                           |                                                                                                  |  |
|    | Waste Generation                                                                                                    | Select Emergency Generator Registration                                 | n (EGR).                                                                                         |  |
|    | Activity         Note: When this option is selected, the EGR Number displayed. This number should be provided to the Spills Action Centre. |                                                                         |                                                                                                  |  |
|    | EGR Number                                                                                                    | Enter the EGR number provided to you by the Centre                      | he Spills Action                                                                                 |  |

RPRA

### Hazardous Waste Program Registry Work Instruction

|    | < Back to Dashboard<br>AXE Chem Processing Co.<br>Add Facility                                                                                                    |                                                                                                    |  |
|----|----------------------------------------------------------------------------------------------------|----------------------------------------------------------------------------------------------------|--|
|    | Choose a name for this facility that will make<br>Facility Name<br>Waste Generation Activity<br>How long will this facility be generating was                                                                                                    | te it easy for you to identify it in a list of all your facilities.                                                                   |  |
|    | <ul> <li>Long term</li> <li>One time</li> <li>Short term</li> <li>Emergency Generator Registration (EG</li> </ul>                                                                                                    | R) EGR Number (issued by the<br>Ministry of the Environment,<br>Conservation and Parks)<br>ONSXXXX-X-XXXXXX-X                         |  |
|    | Some fields are optional when creating an Emergency Generator Registration (EGR) facility. You are responsible for completing the optional fields within ninety (90) days of creating the EGR facility.                                                                                                    |                                                                                                    |  |
|    | the EGR facility but mus                                                                                                    | t be completed within ninety (90) days of creating the facility.                                                                      |  |
| 5. | In the Facility Location section, complete the following required fields unless otherwise indicated as optional: <ul> <li>It is important to provide the most accurate description and address of the spill since not all spills occur at a site location, but could occur elsewhere, for example</li> </ul>                                                                                                    |                                                                                                    |  |
|    |                                                                                                    |                                                                                                    |  |
|    | Field                                                                                                    | Description                                                                                                    |  |
|    | " This is a Canadian                                                                                                    | Checkbox indicates the facility address is Canadian                                                                                   |  |
|    | Address                                                                                                    | Note: If this box is <u>not</u> checked, the fields presented on<br>the form vary slightly for collecting a United States<br>address. |  |
|    | the form vary slightly for collecting a United States address.         Street       Street address of the facility.         Note: Start typing a street address to be prompted with a street address to be prompted with a street address to be prompted wit |                                                                                                    |  |
|    |                                                                                                    | Note: Start typing a street address to be prompted with<br>matching address options; select the address<br>from the pop-up list.      |  |

Hazardous Waste Program | Work Instruction | Resource Productivity and Recovery Authority

RPRA

# Hazardous Waste Program Registry Work Instruction

| City                                                                                                    | City where facility is located                                                                                                    |
|----------------------------------------------------------------------------------------------------|----------------------------------------------------------------------------------------------------|
| Community                                                                                                    | Start typing your community and select from the                                                                                          |
|                                                                                                    | proposed list, or alternately use the arrows in the field t                                                                              |
|                                                                                                    | scroll and find your selection                                                                                                    |
|                                                                                                    |                                                                                                    |
|                                                                                                    | Note: This field is <u>not shown</u> if the checkbox confirming                                                                          |
|                                                                                                    | this is a Canadian address is not selected.                                                                                              |
| Province                                                                                                    | Ontario defaults if Canadian address checkbox is                                                                                         |
|                                                                                                    | selected, but can be changed if necessary                                                                                                |
| Postal Code                                                                                                    | Postal code for the facility location                                                                                                    |
| Latitude and Longitude                                                                                                    | These two fields default from the Google address                                                                                         |
| (optional)                                                                                                    | database that matches to the address entered above                                                                                       |
| Description (optional)                                                                                                    | Optional short text that describes your facility location                                                                                |
| Facility Location                                                                                                    |                                                                                                    |
| Facility Location<br>Once you log a waste activity for this facility<br>information after logging a waste activity, y                                                                                                    | y, this location information will no longer be editable. If you wish to edit this location<br>you will need to contact Registry Support. |
| Facility Location Once you log a waste activity for this facility information after logging a waste activity, y This is a Canadian Address                                                                                                    | y, this location information will no longer be editable. If you wish to edit this location<br>ou will need to contact Registry Support.  |
| Facility Location         Once you log a waste activity for this facility information after logging a waste activity. y         This is a Canadian Address         Street                                                                                                    | y, this location information will no longer be editable. If you wish to edit this location<br>ou will need to contact Registry Support.  |
| Facility Location         Once you log a waste activity for this facility information after logging a waste activity, y         This is a Canadian Address         Street         Q. Enter an address to search         Unit/Cuite (optional)                                                                                                    | y, this location information will no longer be editable. If you wish to edit this location<br>ou will need to contact Registry Support.  |
| Facility Location         Once you log a waste activity for this facility information after logging a waste activity, y         This is a Canadian Address         Street         Q. Enter an address to search         Unit/Suite (optional)                                                                                                    | y, this location information will no longer be editable. If you wish to edit this location<br>ou will need to contact Registry Support.  |
| Facility Location         Once you log a waste activity for this facility information after logging a waste activity. y         This is a Canadian Address         Street         Q. Enter an address to search         Unit/Suite (optional)         City                                                                                                    | y, this location information will no longer be editable. If you wish to edit this location<br>ou will need to contact Registry Support.  |
| Facility Location         Once you log a waste activity for this facility information after logging a waste activity, y         This is a Canadian Address         Street         Q. Enter an address to search         Unit/Suite (optional)         City                                                                                                    | y, this location information will no longer be editable. If you wish to edit this location<br>ou will need to contact Registry Support.  |
| Facility Location         Once you log a waste activity for this facility information after logging a waste activity, y         This is a Canadian Address         Street         Q. Enter an address to search         Unit/Suite (optional)         City         State                                                                                                    | y, this location information will no longer be editable. If you wish to edit this location<br>ou will need to contact Registry Support.  |
| Facility Location         Once you log a waste activity for this facility information after logging a waste activity. y         This is a Canadian Address         Street         Q. Enter an address to search         Unit/Suite (optional)         City         State         Generator Registration Number                                                                                                    | y, this location information will no longer be editable. If you wish to edit this location<br>ou will need to contact Registry Support.  |
| Facility Location         Once you log a waste activity for this facility information after logging a waste activity, y         This is a Canadian Address         Street         Q. Enter an address to search         Unit/Suite (optional)         City         State         Generator Registration Number                                                                                                    | y, this location information will no longer be editable. If you wish to edit this location<br>ou will need to contact Registry Support.  |
| Facility Location         Once you log a waste activity for this facility information after logging a waste activity. y         This is a Canadian Address         Street         Q. Enter an address to search         Unit/Suite (optional)         City         State         Generator Registration Number         Country                                                                                             | y, this location information will no longer be editable. If you wish to edit this location<br>ou will need to contact Registry Support.  |
| Facility Location         Once you log a waste activity for this facility information after logging a waste activity, y         This is a Canadian Address         Street         Q. Enter an address to search         Unit/Suite (optional)         City         State         Generator Registration Number         Country         United States                                                                       | y, this location information will no longer be editable. If you wish to edit this location<br>ou will need to contact Registry Support.  |
| Facility Location         Once you log a waste activity for this facility information after logging a waste activity, y         This is a Canadian Address         Street         Q. Enter an address to search         Unit/Suite (optional)         City         State         Generator Registration Number         Country         United States         Latitude                                                      | y, this location information will no longer be editable. If you wish to edit this location<br>ou will need to contact Registry Support.  |
| Facility Location         Once you log a waste activity for this facility information after logging a waste activity, y         This is a Canadian Address         Street         Q. Enter an address to search         Unit/Suite (optional)         City         Generator Registration Number         Country         United States         Latitude                                                                    | y, this location information will no longer be editable. If you wish to edit this location<br>ou will need to contact Registry Support.  |
| Facility Location         Once you log a waste activity for this facility information after logging a waste activity, y <ul> <li>This is a Canadian Address</li> <li>Street</li> <li>Q. Enter an address to search</li> <li>Unit/Suite (optional)</li> <li>City</li> <li>State</li> <li>Generator Registration Number</li> <li>Country</li> <li>United States</li> <li>Latitude</li> <li>Description (Optional)</li> </ul> | y, this location information will no longer be editable. If you wish to edit this location<br>ou will need to contact Registry Support.  |

Hazardous Waste Program | Work Instruction | Resource Productivity and Recovery Authority

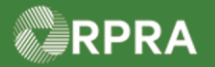

| 6. | In the Facility Mailing Address section, complete the following required fields: |                                                                                                    |  |  |  |
|----|----------------------------------------------------------------------------------|----------------------------------------------------------------------------------------------------|--|--|--|
|    | Note: As a shortcut, clic<br>option to copy in t                                 | ck either the <b>Copy Business Address</b> or <b>Copy Facility Location</b> he respective address if the mailing address is the same.   |  |  |  |
|    | Field                                                                            | Description                                                                                                    |  |  |  |
|    | Street                                                                           | Start typing a street address to be prompted with matching address options; select the address from the pop-up list                     |  |  |  |
|    | City                                                                             | City where facility is located                                                                                                    |  |  |  |
|    | Province                                                                         | <b>Ontario</b> defaults if Canadian address checkbox is selected, but can be changed if necessary                                       |  |  |  |
|    | Postal Code                                                                      | Enter the postal code for the facility                                                                                                  |  |  |  |
|    |                                                                                  | Note: The postal code must be entered in all uppercase to be<br>recognised by the system; otherwise, the entry will not<br>be accepted. |  |  |  |
|    | The following fields are is <u>not selected</u> . In this                        | e only shown when the checkbox "This is a Canadian Address" section, the checkbox defaults as selected (                                |  |  |  |
|    | State                                                                            | Select the appropriate US state where the facility is located                                                                           |  |  |  |
|    | Zip Code                                                                         | Enter the US zip code where the facility is located                                                                                     |  |  |  |
|    | Country                                                                          | United States defaults but can be changed if necessary                                                                                  |  |  |  |
|    | Facility Mailing Address                                                         |                                                                                                    |  |  |  |
|    | This is a Canadian Address     Street                                            | Copy Business Address Copy Facility Location                                                                                            |  |  |  |
|    | Unit/Suite (optional)                                                            |                                                                                                    |  |  |  |
|    | City<br>Province<br>Ontario                                                      | Postal Code                                                                                                    |  |  |  |
|    |                                                                                  |                                                                                                    |  |  |  |

Hazardous Waste Program | Work Instruction | Resource Productivity and Recovery Authority

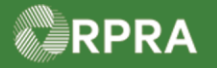

7. In the Primary Hazardous Waste Program Contact section, complete the following required fields unless otherwise indicated as optional:

Note: If you are the primary contact, select the I am the primary Hazardous Waste

**Program contact** as a shortcut to have the fields populated with your contact information.

| Field                                       | Description                                                         |  |  |
|---------------------------------------------|---------------------------------------------------------------------|--|--|
| First Name                                  | Primary contact's first name                                        |  |  |
| Last Name                                   | Primary contact's last name                                         |  |  |
| Job Title                                   | Primary contact's job title or position                             |  |  |
| Email                                       | Primary contact's email address                                     |  |  |
| Primary Phone Number                        | Primary contact's main phone number                                 |  |  |
| Phone Extension<br>(optional)               | If applicable, enter extension related to primary number            |  |  |
| Secondary Phone<br>Number <i>(optional)</i> | If applicable, enter primary contact's secondary phone number       |  |  |
| Phone Extension<br>(optional)               | If applicable, enter extension related to secondary number          |  |  |
| Primary Hazardous Waste Program Con         | tact                                                                |  |  |
| First Name                                  | I am the primary Hazardous Waste Program contact () Last Name Email |  |  |
|                                             | Phone Extension                                                     |  |  |
| Primary Phone Number                        |                                                                     |  |  |

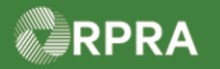

| Alternate Contact (O                                        | ptional)                                                                                                    |                                                                                                    |  |  |
|-------------------------------------------------------------|----------------------------------------------------------------------------------------------------|----------------------------------------------------------------------------------------------------|--|--|
| 🗌 I do not wish to sp                                       | ecify an alternate contact                                                                                                    | l am the Alternate Contact (                                                                                                    |  |  |
| First Name                                                  |                                                                                                    | Last Name                                                                                                    |  |  |
| Job Title Primary Phone Number                              |                                                                                                    | Email                                                                                                    |  |  |
|                                                             |                                                                                                    | Phone Extension                                                                                                    |  |  |
| Secondary Phone Nur                                         | nber                                                                                                    | Phone Extension                                                                                                    |  |  |
| Note: An alterna                                            | te contact can be spec                                                                                                    | cified later if needed.                                                                                                    |  |  |
| Note: An alterna                                            | te contact can be special <b>Information</b> section                                                                                                    | cified later if needed.                                                                                                    |  |  |
| Note: An alterna                                            | te contact can be special <b>Information</b> section                                                                                                    | cified later if needed.                                                                                                    |  |  |
| Note: An alterna<br>In the Additiona<br>Field<br>NAICS Code | te contact can be special <b>Information</b> section           Description           Select the NAICS of business at the EG                                                                                                    | cified later if needed.<br>, complete the following field:<br>codes which best describes the nature of<br>GR facility                                                                                                    |  |  |
| Note: An alterna<br>In the Additiona<br>Field<br>NAICS Code | te contact can be special <b>Information</b> section<br><b>Description</b><br>Select the NAICS of business at the EG<br>Note: Possible cod                                                                                                    | cified later if needed.<br>, complete the following field:<br>codes which best describes the nature of<br>GR facility<br>les are displayed in a drop-down list as you start                                                                                                    |  |  |
| Note: An alterna<br>In the Additiona<br>Field<br>NAICS Code | te contact can be species of the contact can be species of the species of the spe | cified later if needed.<br>, complete the following field:<br>codes which best describes the nature of<br>GR facility<br>les are displayed in a drop-down list as you start<br>field. See this link for more information on                                                             |  |  |
| Note: An alterna<br>In the Additiona<br>Field<br>NAICS Code | te contact can be species of the contact can be species of the species of the spe | cified later if needed.<br>, complete the following field:<br>codes which best describes the nature of<br>GR facility<br>les are displayed in a drop-down list as you start<br>field. See this link for more information on<br>es: <u>North American Industry Classification Syster</u> |  |  |

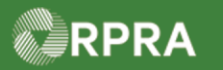

|     | Additional information                                                                                                    |
|-----|----------------------------------------------------------------------------------------------------|
|     | Identify the primary North American Industry Classification System (NAICS) six-digit code(s) which best describes the nature of your business at this facility. The Registry currently uses the 2017 version 3.0 list. For more information, see: link                       |
|     | NAICS Code                                                                                                    |
|     | Q search                                                                                                    |
|     | NAICS Code (Optional)                                                                                                    |
|     | NAICE Code (Optional)                                                                                                    |
|     | Q search                                                                                                    |
|     | 1 Is your facility an approved Ontario Liquid Industrial/Hazardous Waste Receiver facility? (Ontional)                                                                                                    |
|     | Yes, enter the corresponding Environmental Compliance     No     Approval Number                                                                                                    |
|     | 2. Is your facility a Municipal Hazardous or Special Waste depot operated or exclusively for a municipality or the Crown? (Optional)                                                                                                    |
|     | Yes, enter the corresponding Environmental Compliance     No     Approval Number                                                                                                    |
|     | 3. Is your facility a contaminated facility located in Ontario, and all waste generated is a result of activities carried out at the facility for the purpose of remediating contaminated soil or other contaminated materials located in, on, or under the site? (Optional) |
|     | O Yes O No                                                                                                    |
|     | Note: The other questions are optional upon initial creation of the EGR facility, but are                                                                                                    |
|     | required to be completed within 50 days.                                                                                                    |
| 10. | Select the checkbox " to certify the information is accurate.                                                                                                    |
|     | Inereby confirm that the facility information specified above is accurate.                                                                                                    |
| 11. | Select Save when all information has been entered.                                                                                                    |
|     | ✓ I hereby confirm that the facility information specified above is accurate.                                                                                                    |
|     | Cancel                                                                                                    |
|     | The Facility Details page displays.                                                                                                    |
| 12. | Scroll down to review the facility details and to confirm all the information was entered                                                                                                    |
|     | correctly.                                                                                                    |
|     |                                                                                                    |

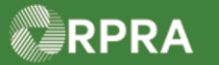

|     | < Back to Dashboard                                                                                                    | Generator Number: ONS0899-1-999999-1                                                                                                    |
|-----|----------------------------------------------------------------------------------------------------|----------------------------------------------------------------------------------------------------|
|     | ACME Processing Co.<br>Facility Details                                                                                                    |                                                                                                    |
|     | This is an Emergency Generator Registration (EGR) Fac<br>Some fields are optional when creating an Emergency G<br>completing the optional fields within ninety (90) days of<br>ninety (90) days, you will not be able to initiative a mani<br>Complete By: Oct 07, 2022 | c <b>ility</b><br>enerator Registration (EGR) facility. You are responsible for<br>creating the EGR facility. If the fields are not completed within<br>fest for this facility. |
|     | S Fee Exemption                                                                                                    | Status                                                                                                    |
|     | EGR Facility<br>Exempt from all Manifest fees                                                                                                    | Active                                                                                                    |
|     | Facility Name Spill Site 123<br>Waste Generation Activity                                                                                                    | Edit                                                                                                    |
|     | How long will this facility being generating waste? Energency Generator Registration Number: O                                                                                                    | nergency Generator Registration (EGR)<br>NS0899-1-999999-1<br>Edit                                                                                                    |
|     | Note: Select an Edit button to make any corre                                                                                                    | ctions to the EGR facility information.                                                                                                    |
| 13. | Select Back to Dashboard to return to the da                                                                                                    | shboard when your review is complete.                                                                                                    |
|     | < Back to Dashboard<br>ACME Processing Co.<br>Facility Details                                                                                                    | Generator Number: ONS0899-1-999999-1                                                                                                    |
|     | A This is an Emergency Generator Registration (EGR) Fac                                                                                                    | ility                                                                                                    |
|     | The HWP Registry Homepage displays.                                                                                                    |                                                                                                    |

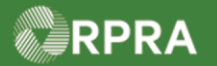

| 14.                                                   |                                                          |                                                    |                      |                       |                         |  |
|-------------------------------------------------------|----------------------------------------------------------|----------------------------------------------------|----------------------|-----------------------|-------------------------|--|
|                                                       |                                                          |                                                    |                      |                       |                         |  |
|                                                       | ACME Processing Co.<br>Hazardous Waste Registry Homepage |                                                    |                      |                       | Registration #:00010529 |  |
|                                                       | Hazard<br>Gormer<br>Switch                               |                                                    |                      |                       |                         |  |
| Manifests Facilities Waste Streams Invoices Add Roles |                                                          |                                                    |                      |                       | New Manifest            |  |
|                                                       |                                                          |                                                    |                      |                       | Add Facility            |  |
|                                                       | View: Active Facilities Inactive Facilities              | Ent                                                | er search terms here | Q                     | Add Filters +           |  |
|                                                       | Generator 🔻 Facility Name<br>Number                      | Facility Location                                  | Last Updated<br>By   | Last Shipment<br>Date | Action                  |  |
|                                                       | ONS0899-1- Spill Site 123<br>999999-1                    | 4711 Yonge Street,<br>Toronto, Ontario, M2N<br>6K8 | James Wilco          |                       | New Manifest            |  |
|                                                       | ON001166882 Acme Facility - 1                            | 4711 Yonge Street,<br>Toronto, Ontario, M2N<br>6K8 | James Wilco          |                       | New Manifest            |  |